# Interface 2008年9月号付属 ColdFireマイコン基板を活用するための USB接続可能な BDM互換デバッガの作成

井倉 将実

筆者は、本誌 2008 年 9 月号から 11 月号まで 3 号連続で、
9 月号付属 ColdFire マイコン基板拡張用ベースボードの
記事を執筆しました.しかし、ColdFire を本格的に使おう
とすると、やはり BDM (Background Debug Monitor) デバッガが必要になります。

日本製マイコン用の開発ツールは、安価で入手性がよい のが特徴です.しかし、ColdFireマイコンは米国 Freescale Semiconductor 社製(以下 Freescale 社)ということもあり、 純正品の BDM デバッガは外国製で高価です.ホビー用途 で気軽に使用することはなかなか難しいものがあります.

また,11月号にはパラレル・ポート(LPT)に接続する タイプのBDMデバッガの製作記事が掲載されました.最 近は,パラレル・ポートを装備しないパソコンばかりに なっているため,使えないという人も多かったのではない でしょうか.

そのような状況で、純正 BDM と同じように各種開発 ツールから使用できる BDM 互換仕様のデバッガが米国の 有志によって独自に開発され、公開されました.ここで は、今回仕様が公開された USB 接続の BDM 互換デバッ ガ"TBLCF デバッガ"について説明します.

#### ● TBLCF とは

このデバッガの正式名称は"Turbo-BDM-Licht Cold FIRE",略してTBLCFと呼び,ColdFireマイコンの BDMデバッグに特化した仕様になっています.最大の特 徴は,USBで接続できるということでしょう.

TBLCF は、回路図やソフトウェアなどすべての仕様が 公開された GPL 準拠の BDM デバッガです. Daniel Malik 氏(米国)が2006 年 8 月に Freescale 社が開催したテクノ ロジ・フォーラムで TBLCF の仕様を公開しました. 以降 現在に至るまで開発者同士のコミュニティで情報交換が行 われています. パラレル・ポートに接続するタイプのサード・パーティ 製 BDM 互換品はいくつか紹介されていました.たとえば, 下記の URL にある OpenBDM があります.

http://bdm.sourceforge.net/

これはLPT ポートに接続するタイプなので, デスクトッ プ・マシンで開発を行うユーザは問題がありませんが, ノート・パソコンでは利用できませんでした.

ところが、TBLCF は USB でパソコンと接続できる上, 純正の開発フレームワーク・ツールである CodeWarrior 上で純正品の BDM デバッガと同じように使用することが できます.TBLCF の仕様書には、CodeWarrior 上での使 用方法やハードウェアの回路図が公開されています.さら に、ドライバ・ソフトウェアなどもすべて付属しています. TBLCF の Web サイトは、以下の URL になります.

http://forums.freescale.com/freescale/ board/message?board.id=CFCOMM&thread.id=62 4&view=by date ascending&page=1

そこで、この仕様書を取り寄せ、USB 接続が可能な BDM 互換デバッガのハードウェアを作成してみました.

純正の開発環境からでも使えるとはいえ,あくまで有志 により開発したものなので,Freescale社のサポートは一 切ないので注意してください.

#### ● TBLCF で公開されている内容

MCF52233 に対応した TBLCF のプロジェクトー式は, 下記 URL からダウンロードが可能です.

http://forums.freescale.com/

attachments/freescale/CFCOMM/

624/1/tblcf\_v10.zip

上記の URL からダウンロードできる圧縮ファイルの中 には,TBLCF を使用するためのさまざまな情報が格納さ れています (**表1**).

## USB接続可能な BDM互換デバッガの作成

表1 来栖川版 TBLCF\_V10 の アーカイブ内容

| ファイル名                           | 内容                              |
|---------------------------------|---------------------------------|
| license_gpl.txt                 | ライセンス資料.GNU Public License に基づく |
| pc_binaries_v10.zip             | Windows 用 DLL などのバイナリ・データ       |
| pc_sources_v10.zip              | Windows 用 DLL などのソース・コード        |
| tblcf_firmware_v04.zip          | MC68HC08JB16用ファームウェア・バイナリ・イメージ  |
| tblcf_gerbers_20B.zip           | 基板製造用のガーバ・データ                   |
| usb_drivers_v10.zip             | Windows 用 USB デバイス・ドライバ         |
| manual_v14.pdf                  | ユーザ・マニュアル.回路図/部品表を含む            |
| libusbw32_orig_distribution.zip | 汎用 USB ドライバ (オリジナル).未使用         |

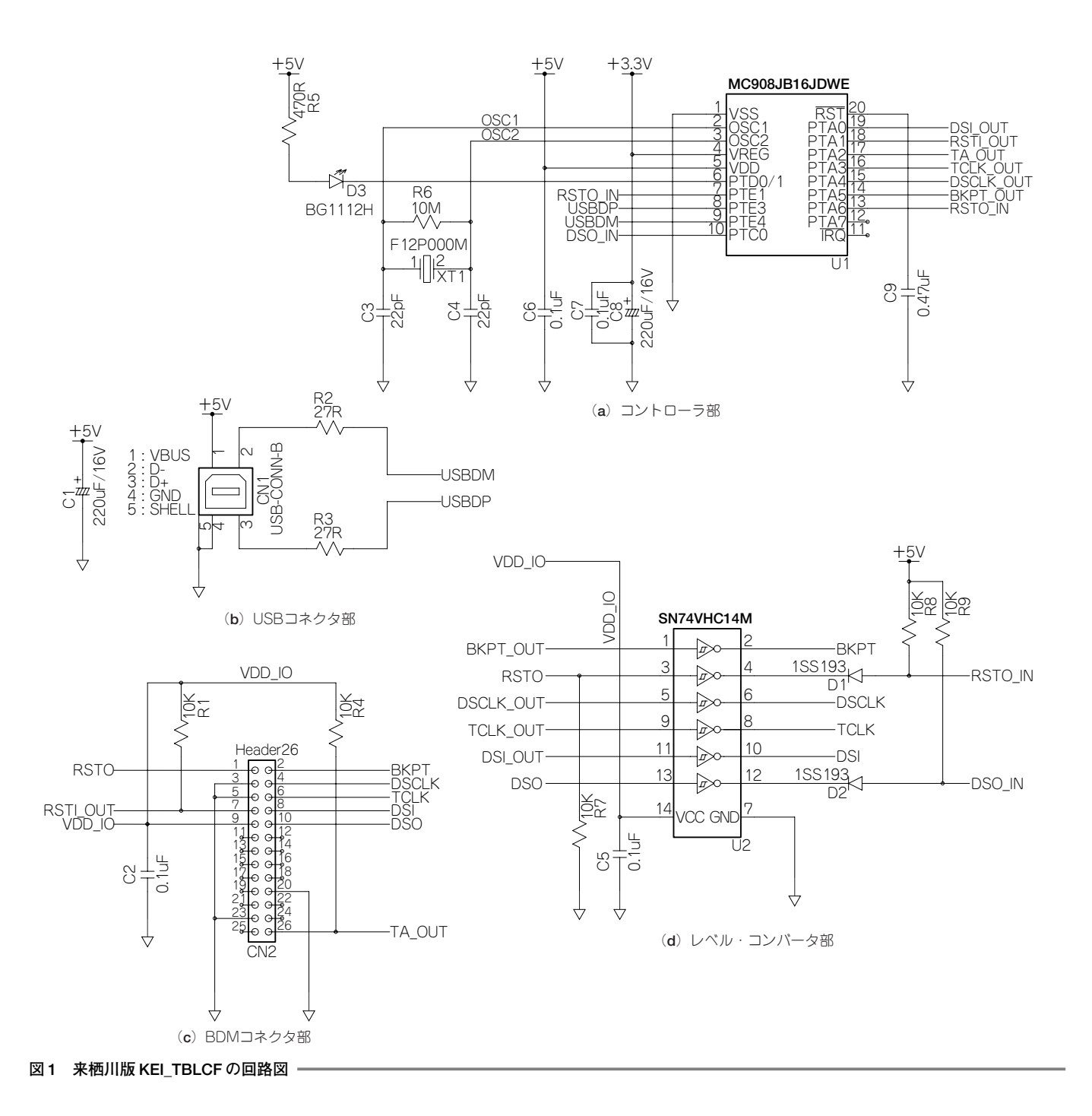

表 2 来栖川版 KEI\_TBLCF の 部品表

| 番号 | 社 名                     | 記号                 | 型名                | 値           | 個 | 数 |
|----|-------------------------|--------------------|-------------------|-------------|---|---|
| 1  | ローム                     | R2, R3             | MCR03-EZH-270J    | 27 Ω        | 2 |   |
| 2  | ローム                     | R5                 | MCR03-EZH-471J    | 470 Ω       | 1 |   |
| 3  | ローム                     | R1, R4, R7, R8, R9 | MCR03-EZH-103J    | 10K Ω       | 5 |   |
| 4  | ローム                     | R6                 | MCR03-EZH-106J    | 10M Ω       | 1 |   |
| 5  | 東芝                      | D1, D2             | 1SS193            |             | 2 |   |
| 6  | スタンレー                   | DL1                | BG1112H           | Green diode | 1 |   |
| 7  | ニチコン                    | C1, C8             | UWT1C221MCL1GS    | 220uF/16V   | 2 |   |
| 7  | 村田製作所                   | C3, C4             | ECJ2VF1H220Z      | 22pF        | 2 |   |
| 8  | 村田製作所                   | C2, C5, C6, C7     | ECJ2VF1H104Z      | 0.1uF       | 4 |   |
| 9  | 村田製作所                   | C9                 | ECJ2VF1H474Z      | 0.47uF      | 1 |   |
| 10 | Freescale Semiconductor | U1                 | MC908JB16JDWE     |             | 1 |   |
| 11 | Fairchild               | U2                 | 74VHC14M          |             | 1 |   |
| 12 | ECS Inc. International  | XT1                | ECS-120-20-4      | 12.000MHz   | 1 |   |
| 13 | ヒロセ                     | CN1                | USB-CONN-B        |             | 1 |   |
| 14 | ヒロセ                     | CN2                | HIF3H-26DB-2.54DS |             | 1 |   |

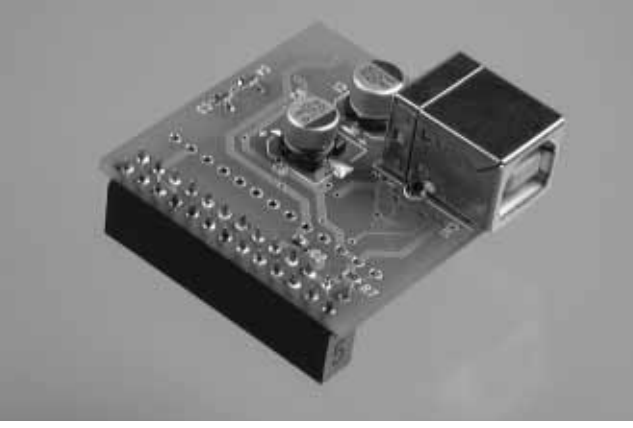

写真1 来栖川版 KEI\_TBLCF の外観 (プロトタイプ)

#### ● 対応開発環境

TBLCF は、Windows上で動作する CodeWarrior 6.3以 降で使用することが可能です。当然、本誌9月号付属 CD-ROM に収録されている CodeWarrior 7.0 でも利用できま す.

#### ● TBLCF のハードウェア

TBLFCの最大の特徴は,USB 接続型の BDM を提供で きる点にあります.今回作成した KEI\_TBLCF (便宜上, ここでは来栖川版と呼ぶ)の回路図を図1に,部品表を表 2に,外観を写真1に示します.

回路図を見るとわかるように,USBとBDMの間を制御 するコントローラとして,Freescale 社製のUSB コント ローラを内蔵した HC08 コア搭載の8ビット・マイコン MC908JB16 が使われています.

搭載されている部品は、CPU以外はほとんどオリジナ

ルの回路から設計を見直し、小型の表面実装部品などに切り替えています.

#### ● CodeWarrior への KEI\_TBLCF デバッガの登録

TBLCF を CodeWarrior から使用するためには, デバッ ガの設定をツール側で行わなければなりません.

以下の操作は、すべて Code Warrior 上のメニュー操作 になります.

(1) CodeWarriorを起動し、メニュー・バーの「Edit」→
「Preference」を選択〔図2(a)〕し、「Remote-Connections」
ダイアログを開きます〔図2(b)〕. 他社製のシリアル・ポー
トや TCP/IP、パラレル・ポート用デバッガの項目があり
ますが、ここに TBLCF デバッガを追加します.

(2)「ADD…」ボタンをクリックすると、「New Connection」 ウィンドウが開きます.このウィンドウ内部で、次の設定 をします.

- Name:「KEI\_TBLCF\_USB」などの名前を登録する
- Debugger :「Coldfire GDI」を選択
- Connection Type :「GDI Remote Connection」を選択
- ●GDL DLL:ダウンロードしたファイル内のpc\_ binaries\_v10.zipに含まれている「tblcf\_gdi .dll」を選択する〔図2(c)〕

これらの設定をすべて完了したのが、図2(d)の画面です.

(1)と(2)の設定が完了した後,「Remote-Connection」
ウィンドウに(2)で追加した名称のデバッガが追加されます
す〔図2(e)〕.この追加を確認した後,デバッガを選択してメニュー内の「Apply...」ボタンをクリックし,設定画面を閉じます.

(3) 次に、メニュー・バーの「Edit」→「INTERNAL\_RAM

### USB接続可能な BDM互換デバッガの作成

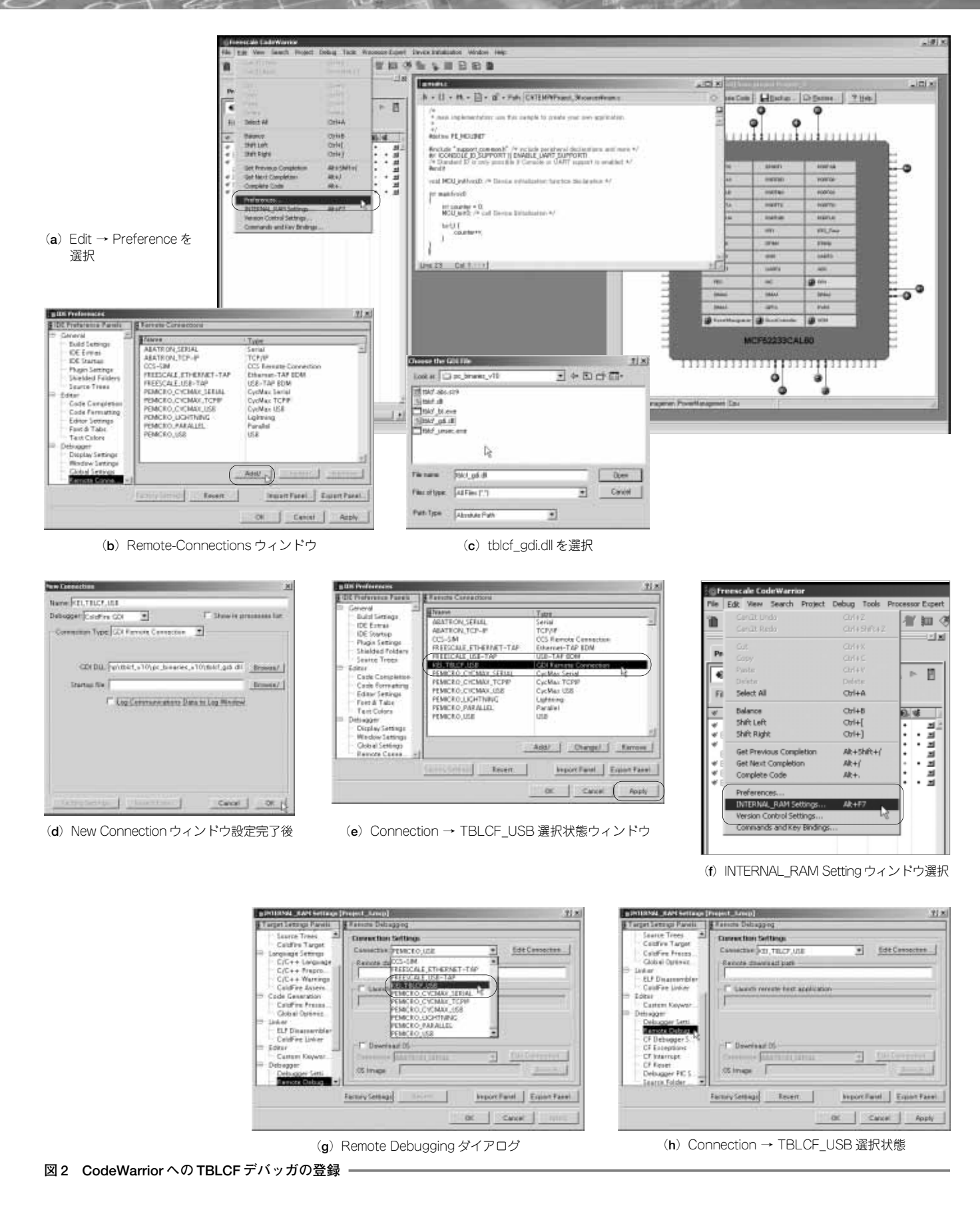

### コラム 1 TBLCF を自作する場合

回路図も含め、すべての情報が公開されているということ から、TBLCFを自作したいと考える読者もいるでしょう. ここでは、TBLCFを自作する場合についての注意点を解説 します.

#### ● 基板の作成と部品の調達

TBLCFのパッケージには回路図とともに、感光基板用の EPSファイル形式の図面、ならびに基板用のガーバ・データ が含まれています.これをそのまま使う場合は、当然ながら 搭載する部品も指定されたものを使う必要があります.

筆者の場合は,搭載部品を一部変更したかったため,付属 のガーバ・データは使用せずに,回路図を含めたハードウェ アを設計し直しました.また,筆者の設計した基板に搭載す る部品は,すべて秋葉原の電子パーツ・ショップやDigikey で購入できる部材だけを採用しました.

#### ● ファームウェアの書き込み

買ってきたばかりの状態では、マイコン内蔵のフラッシュ ROM は消去されているので、何らかの方法でファームウェ アを書き込まなければなりません.なお、来栖川版 TBLCF は、ファームウェアを書き込み済みで出荷する予定なので、 このコラムで説明する書き込み作業は不要です.

以下に、このマイコンに TBLCF 用のファームウェアを書

き込む方法について説明します.

#### (1) Windows マシンで USB 機能内蔵マイコンを認識させる

完成した TBLCF ボードを Windows マシンに USB ケーブ ルで接続すると,HC08コア用の USB ドライバが要求されま す.そこで,TBLCF パッケージ内にある usb\_drivers\_ v10.zip を適当なフォルダで展開しておき,その中にある JB16\_BOOT.iniファイルを選択するとマイコンが正しく認 識されます.

#### (2) TBLCF ファームウェアの用意を行う

TBLCF ファームウェアは、tblcf\_firmware\_v04.zipの 中にあります.このアーカイブ・ファイルには、フラッシュ ROM に書き込むイメージ・ファイルだけでなく、ファーム ウェアのソース・コードはもちろん、このファームウェアそ のものをビルドするための Code Warrior のプロジェクト・ ファイルまで含まれています (このマイコンも Freescale 社の マイコンなので Code Warrior でファームウェアを開発する).

このアーカイブ・ファイルを解凍すると, bin ディレクト リ内に tblcf.abs.s19 が生成されます. これがマイコンに 書き込む TBLCF 用ファームウェアです. このファイルを適 当なフォルダにコピーしておきます.

次に, pc\_binaries\_v10.zipを解凍し, すべてのファ イルを先ほどtblcf.abs.s19をコピーしたフォルダにコ

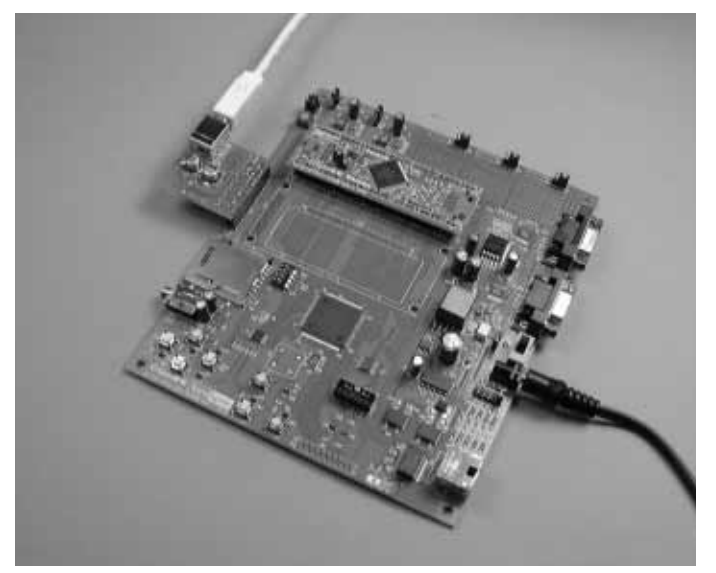

**写真 2** ColdFire マイコン基板拡張用ベースボードで KEI\_TBLCF (プロト タイプ) を使用中の様子

Setting...」を選択〔図2(f)〕し、「Remote-Debugging」ダイ アログを開きます〔図2(g)〕.

(4) 最上部の「Connection Setting」メニュー部で, 接続先

として「KEI\_TBLCF USB」を選択します〔図2(h)〕.

これらの設定により, KEI\_TBLCF を使用できるように なります.

#### ● TBLCF を使用したデバッグ

Windows 環境に KEI\_TBLCF デバッガを接続すると, KEI\_TBLCF ボード上の LED が点灯します.また, Code Warrior から実際にデバッグ動作を開始すると LED が点 減するので,動作中であるかどうかを判断できます.

CodeWarrior上で開発を行っている限り,KEI\_TBLCF は純正のBDMと同じように使用できます.ColdFireマイ コン基板へのダウンロードやステップ実行なども問題なく 行えるので,特に接続先がTBLCFであるということを意 識せずに,開発ができます.

実際に、ColdFireマイコン基板拡張用ベースボードで KEI\_TBLCFを使っているところを**写真2**に示します.

#### \* \* \*

TBLCF や OpenBDM などは、海外の技術者が積極的に 開発を行い、無償で成果物を提供しています.この奉仕の

### USB接続可能な BDM互換デバッガの作成

ピーしてください.

#### (3) ファームウェアを書き込む

コマンド・プロンプトを起動し,tblcf.abs.s19をコピー したフォルダにディレクトリを移動してください.そして,次 のコマンドを実行します(下記例ではC:¥tblcf\_firm¥ フォルダを作業ディレクトリとしている).

C:¥tblcf\_firm>tblcf\_bt tblcf.abs.s19 -B

すると、約10秒程度で、ファームウェアがマイコンに書き 込まれます.終了すると、画面に図Aのようなメッセージが 表示されます.

なお、TBLCF パッケージとして配布されている圧縮ファ イル内にも手順書が収録されています.ただし、この手順書 に記載されている書き込みブロック・サイズと、現在の ファームウェアのサイズには違いがあるようです.アドレス 0xBA00 から 0xCC74 の間に書き込まれるものが最新です.

書き込みが終了したら,いったん USB ケーブルを抜いて 電源を切り,再度接続し直すと,次回から TBLCF デバッガ として使用することができます.

#### ● ファームウェア書き換えに失敗した場合

不幸にして,書き換え作業中に電源が落ちたり USB ケー ブルが抜けてしまったり,または,-Bオプションを付けずに 書き換えプログラムを起動してしまうと,確実にファーム

| CONTRACTOR OF THE OWNER.                                                                                                    | stratentituder                                                                                                    |                                                                                                    | -101 | * |
|----------------------------------------------------------------------------------------------------|----------------------------------------------------------------------------------------------------|----------------------------------------------------------------------------------------------------|------|---|
| C: Wtblcf_f<br>C: Wtblcf_f<br>Volume In<br>Volume Ser                                                                                              | imp<br>invidir<br>drive C is VAD<br>rist Number is S                                                                                                    | 0<br>5445-86F0                                                                                                    |      |   |
| Directory                                                                                                    | of C:Wtblcf_fi                                                                                                    |                                                                                                    |      |   |
| 2008/09/25<br>2008/09/25<br>2008/09/24<br>2008/09/25<br>2008/09/25<br>2008/09/25<br>2008/09/25                                                     | 23:61 (EIR<br>23:61 (DIR<br>16:03<br>23:01<br>23:01<br>23:01<br>23:01<br>23:01<br>23:01<br>23:01<br>23:01<br>23:01<br>23:01<br>23:01<br>23:01<br>23:01<br>23:01<br>(DIR                                                                     | 11.624 third abs.a19<br>13.624 third abs.a19<br>14.040 third.bt.ese<br>47.104 third.bt.ese<br>47.104 third.arcsc.me<br>194.550 hotes<br>2.743.582,720 hotes free                                                                                                    |      |   |
| E:Wiblet_f<br>Turbo EDM I<br>Greez: "Div<br>found 5 bus<br>found 5 bus<br>found 1 HO<br>Boot sector<br>Erassing bld<br>Programming<br>Werifiving 1 | innotablef_bt thi<br>Light ColdFire B<br>RiccamentalAproje<br>sees<br>00.0818.10P device<br>r contexts idenni-<br>ted at addressi<br>a black from 0.48W<br>a black from 0.48W<br>a black from 0.48W<br>black from 0.48W<br>programmed and s | Ict administration of the second second seco | :37, | 2 |
| ALL Flash i<br>Flash progr                                                                                                    | naming complete                                                                                                    | as intervention a recommend the service                                                                                                    |      |   |
| All flash i<br>Flawh eroes<br>C: Wiblef_f                                                                                                    | raming conplete<br>ImV <sub>e</sub>                                                                                                    | a menual a laborary un sector                                                                                                    |      |   |

図A マイコンのファームウェア書き換え画面

ウェアの書き換えに失敗します.

その場合,次のコマンドを実行すると,HC08JB16純正の ファームウェアに戻すことができます.

C:¥tblcf\_firm>tblcf\_bt -U

精神に,筆者を含め今回の設計開発を手伝ってもらった友 人たち一同が脱帽した次第です.世知辛い日本の開発市場 では,このような精神で開発を行うのは難しいと考えてい るからです.

TBLCFを作成した Daniel 氏に敬意を表し、今回筆者が 作成した来栖川版 KEI\_TBLCF の回路図、部品表、基板 のレイアウト図面、ドキュメントなどは、すべて無償で筆 者の会社の ColdFire マイコン基板拡張用ベースボードの Web サイトで公開させていただく予定です.

**いくら・まさみ** 来栖川電工(有) 東海大学 専門職大学院

■ ColdFire マイコン基板拡張用ベースボードの

Webサイト

http://www.kurusugawa-ele.co.jp/

product/cqbb\_cf52K/

### コラム 2 来栖川版 KEI\_TBLCF の入手方法

ここで設計した来栖川版 TBLCF,および本誌 2008 年9月号から11月号に掲載された ColdFire マイコン 基板拡張用ベースボードは、下記販売店から入手可 能です.

ー部ボードの仕様が異なる場合があるので,詳細 は下記 URL から商品紹介ページの説明を参照してく ださい.

なお,来栖川版 KEI\_TBLCF は,ファームウェア を書き込み済みで出荷する予定なので,この上記コ ラム1で説明する書き込み作業は不要です.

 ■問い合わせ先
(株) 若松通商
〒 101-0021 東京都千代田区外神田 4-7-3 若松通商ビル
http://www.wakamatsu.biz/